# KAVIS

# MANUAL FOR TITLE APPLICATION QUEUES

Updated December 2023

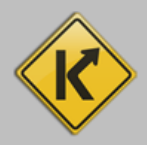

# Table of Contents

|                                            | 0  |
|--------------------------------------------|----|
| Title Application Queues                   | 2  |
| County Clerk's For Approval Queue          | 2  |
| Submitting a Title Application to MVL      | 4  |
| Icons Displayed in the For Approval Queue  | 6  |
| County Clerk's Returned Work Queue         | 7  |
| Returning the Title Application to MVL     | 11 |
| Icons Displayed in the Returned Work Queue | 11 |
| Viewing the Application Status             | 13 |
| Application Statuses Defined               | 13 |
|                                            |    |

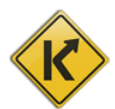

## **Title Application Queues**

The Title Application Queue is where you can find title applications that were completed by Clerks in your County (For Approval), and where title applications returned by MVL (Returned Work) can be viewed and resubmitted. There is a role on the Employee Management page that allows Users to only view their own title applications, and one that allows Users to view and submit all title applications for a County. Ensure each Clerk has the correct permissions before you begin working in the queues.

### Title Application Queue 1. From the Home Page, click the tile. Q \$ Vehicle Receipt Customer Search Search Search Title Application 4 Ħ Validate Date Time Title New Vehicle User Settings Queue Web Renewal Employee Management 3 Administration **Bulk Processing** Queue Vehicle Value **Reconcile Cash** 0 B Reports **NMVTIS Inquiries** Drawer Search License Plate **Order Portal**

### County Clerk's For Approval Queue

- 2. Select the queue you would like to view: "For Approval" or "Returned Work".
  - a. In this case select "For Approval". This queue contains all the recently checked out title applications for a County.

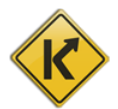

| Title Application Queue                     | ×                       |          |
|---------------------------------------------|-------------------------|----------|
| Title App<br>Que<br>Web Ri<br>Que           | Jser Setti<br>Jk Proces | nç       |
| Reconcile Cash<br>Drawer Reports SInquiries | Vehicle Va<br>Search    | alı<br>1 |

3. In the For Approval Queue, Clerks can view title applications that have been checked out by a Clerk in their County and are ready to be reviewed and submitted to MVL for approval.

4. There are several filters that can be used to locate title applications, if needed.

a. Date – application date

b. Branch – view applications checked out in a specific branch or branches. (\*this may not be available initially)

c. Title Number - locate a specific title in the queue

d. Clerk Name – display only title applications checked out by a specific Clerk

e. Exclude Suspended Applications

f. Display only Unlocked Title Applications – not currently being viewed/worked by another User in your County

| Pate:       Branch:       Selected Branches -       Title Number:       Clerk Name:         □       Exclude Suspended Applications         □       Display Only Unlocked Title Applications         □       © Cancel       © Reset       Q. Search                                                                                                    | oval                  | Date:                    | Branch: Selected Branches                 |                      |                   |        |                   |                                   |   |
|----------------------------------------------------------------------------------------------------|-----------------------|--------------------------|-------------------------------------------|----------------------|-------------------|--------|-------------------|-----------------------------------|---|
| Date:       Branch:       Selected Branches •       Title Number:       Clerk Name:         Exclude Suspended Applications       Display Only Unlocked Title Applications       Ø Cancel       Ø Reset       Q Search         Ø Cancel       Ø Reset       Q Search       Ø Cancel       Ø Reset       Q Search         r Approval       Itele Number       Ø Submit Selected I itele Status       Previous 1       Next         Title Number       Title Action       Application       Primary Owner       Clerk Name       Clerk Branch       PODD       Days from Application                                                                                                    |                       | Date:                    | Branch: Selected Branches -               |                      |                   |        |                   |                                   |   |
| Display Only Unlocked Title Applications                                                                                                    |                       | Exclude Su               | uspended Applications                     | Title Number:        |                   |        | Clerk Nam         | e:                                |   |
|                                                                                                    |                       | Display Onl              | ly Unlocked Title Applications            |                      |                   |        |                   |                                   |   |
| r Approval wing 1 to 2 of 2 entries Title Action Application Primary Owner Clerk Name Clerk Branch PODD Days from Application Creation Documents Creation Days from Application Primary Owner Clerk Name Clerk Branch Documents Creation Days from Application Primary Owner Clerk Name Clerk Branch Documents Creation Primary Owner Clerk Name Clerk Branch Documents Creation Primary Owner Primary Owner Primary Own |                       |                          |                                           |                      |                   |        | 🖉 Can             | cel 🖉 Reset 🔍 Search              |   |
| r Approval<br>wing 1 to 2 of 2 entries                                                                                                    |                       |                          |                                           |                      |                   |        |                   |                                   | , |
| r Approval wing 1 to 2 of 2 entries Title Action Application Primary Owner Clerk Name Clerk Branch PODD Days from Application Creation Days for Application Creation Creation  |                       |                          |                                           |                      |                   |        |                   | ← To Returned Work Queue          |   |
| Wing 1 to 2 of 2 entries     O Submit Selected Image: Clerk Name     Clerk Branch     PODD Days from Application Creation     Next                                                                                                    | or Approval           |                          |                                           |                      |                   |        |                   |                                   |   |
| Title Number Title Action Application Primary Owner Clerk Name Clerk Branch PODD Days from Application                                                                                                    | owing 1 to 2 of 2 en  | entries                  | Submit Selected O                         | 0                    |                   |        |                   | Previous 1 Next                   |   |
|                                                                                                    | Title Number          | Title Action A           | Application Primary Owner<br>Status       | Clerk Name           | Clerk<br>Hold มื≢ | Branch | PODD<br>Documents | Days from Application<br>Creation |   |
| 233490905001 Out-of-state Checkout HENDERSHOT, JEROLD C KYTC\abotulagriffith ✓ 5<br>Transfer Complete                                                                                                    | ] <u>233490905001</u> | Out-of-state<br>Transfer | Checkout HENDERSHOT, JEROLD C<br>Complete | KYTC\abotulagriffith |                   |        | ~                 | 5                                 |   |
| 233490905002 Certificate of Checkout Complete SHADOWEN, JENNIFER L KYTClabotulagriffith                                                                                                    | ] <u>233490905002</u> | Certificate of<br>Origin | Checkout SHADOWEN, JENNIFER L             | KYTC\abotulagriffith |                   |        | ~                 | 5                                 |   |
|                                                                                                    |                       |                          |                                           |                      |                   |        |                   |                                   |   |
|                                                                                                    |                       |                          |                                           |                      |                   |        |                   |                                   |   |

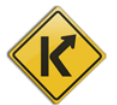

5. In addition, the columns with the arrows are sortable, and can be arranged low to high or high to low.

| 101 | ving 1 to 2 of 2 entrie | s                        |                       | Submit Selected 0    | 0                    |               |        |                   | Previous 1 Nex                    |
|-----|-------------------------|--------------------------|-----------------------|----------------------|----------------------|---------------|--------|-------------------|-----------------------------------|
|     | Title Number            | Title Action             | Application<br>Status | Primary Owner        | Clerk Name           | Clerk<br>Hold | Branch | PODD<br>Documents | Days from Application<br>Creation |
| ]   | 233490905001            | Out-of-state<br>Transfer | Checkout<br>Complete  | HENDERSHOT, JEROLD C | KYTC\abotulagriffith |               |        | *                 | 5                                 |
| )   | 233490905002            | Certificate of<br>Origin | Checkout<br>Complete  | SHADOWEN, JENNIFER L | KYTC\abotulagriffith |               |        | ~                 | 5                                 |

6. KAVIS checks if PODD documents are scanned in for the title application, and when present, a checkmark displays in the "PODD Documents" column. The title application must have PODD documents scanned in or it cannot be submitted to MVL.

### Submitting a Title Application to MVL

1. Clerks can submit title applications in bulk, or one at a time. If the bulk option is used, there is not an opportunity to add Extra Review at this step, if it was not already requested during the titling process.

| For          | r Approval              |                          |                       | Pe<br>S<br>bypa<br>rep<br>M<br>pro                                  | erforming a Bulk<br>Submit to MVL<br>isses the option to<br>quest additional<br>VL Review or to<br>svide comments. |               |              |                   | ← To Returned Work                | ( Queue |
|--------------|-------------------------|--------------------------|-----------------------|---------------------------------------------------------------------|----------------------------------------------------------------------------------------------------|---------------|--------------|-------------------|-----------------------------------|---------|
| Shov         | ving 1 to 2 of 2 entrie | s                        |                       | Submit Selected     Warning: Any action prior     clear selections. | to Submitting will                                                                                                 |               |              |                   | Previous 1                        | Next    |
|              | Title Number            | Title Action             | Application<br>Status | Primary Owner                                                       | Clerk Name                                                                                                    | Clerk<br>Hold | Branch<br>↓≞ | PODD<br>Documents | Days from Application<br>Creation | ţţ      |
| $\checkmark$ | <u>233490905001</u>     | Out-of-state<br>Transfer | Checkout<br>Complete  | HENDERSHOT, JEROLD C                                                | KYTC\abotulagriffith                                                                                               |               |              | ~                 | 5                                 |         |
|              | 222400005002            | Certificate of           | Checkout              | SHADOWEN, JENNIFER L                                                | KYTC\abotulagriffith                                                                                               |               |              | ~                 | 5                                 |         |
|              | 233490905002            | Origin                   | Complete              | M                                                                   |                                                                                                    |               |              |                   |                                   |         |

2. Select the checkboxes next to the title applications you would like to submit and select
Submit Selected

3. When the title applications are successfully submitted through a bulk submission, the Clerk receives a confirmation message.

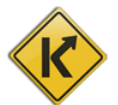

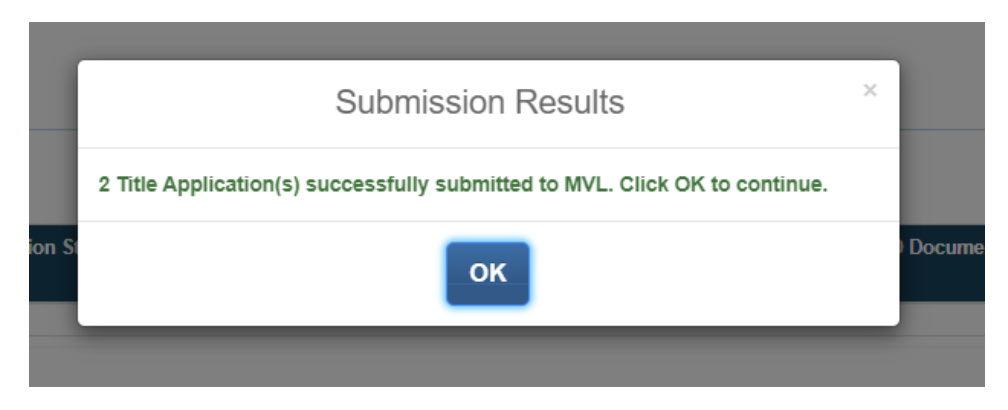

4. Clerks can request Extra Review on title applications before submitting to MVL for review. Or they can submit to MVL without adding additional review. If there are systematically added Extra Review Reasons, like NMVTIS or VIN issues, those display in the Review section of the title application in the Comments field.

| Application Status:   | Checkout Complete                                                                   | Last Action By:                              | kyfd01\David.Hamm | PODD Documents: |
|-----------------------|-------------------------------------------------------------------------------------|----------------------------------------------|-------------------|-----------------|
| Pend Reason(s):       | Extra Review Requested                                                              | Add'I Text to Clerk:                         |                   |                 |
| Comments:             | 21E - VIN NOT IN DB AND CK<br>CHECK DIGIT (POSITION 9) F/<br>CONTAINS INVALID VALUE | DIGIT FAILED, 200 -<br>AILED EDIT, 200 - VIN |                   |                 |
| Ø Cancel Title Applic | ation 🖞 Hole                                                                        | d in Clerk's Office                          | Submit to MVL     |                 |
|                       |                                                                                     |                                              |                   |                 |
|                       |                                                                                     |                                              |                   |                 |

5. To Cancel a title application, the Ocancel Title Application button can be selected.

6. To add notes and leave the title application in the For Approval queue, and mark the application as held, select the Hold in Clerk's Office button.

7. Select • Submit to MVL to send the title application to MVL for review, and to optionally add additional Extra Review reasons.

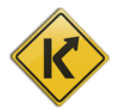

|                                                   | Review Information                                                                            | ×                  |
|---------------------------------------------------|-----------------------------------------------------------------------------------------------|--------------------|
| Review Reason 🛛 🖺                                 | Comment                                                                                       | Clerk Name         |
| Duplicate VIN 🗸                                   |                                                                                               | kytc\lara.jebsen   |
|                                                   | No data available in table                                                                    |                    |
| Indicate if you require Extra Review by selecting | Add Extra Review Reason below. Otherwise to continue submitting to MVL, select Save & Continu | e.                 |
| Cancel                                            | Add Extra Review Reas                                                                         | on Save & Continue |

8. To add Extra Review Reasons, select Add Extra Review Reason, and select the Review Reason from the dropdown menu, and add comments. Comments are required.

| Review Reason 🛛 🖺                                                                                                    | Comment |   | Clerk Name           |             |
|----------------------------------------------------------------------------------------------------|---------|---|----------------------|-------------|
| Select Reason  Select Reason HIN Correction Fraud Towing & Storage Mechanics Lien Court Order Other Odometer Correction |         | * | KYTC\abotulagriffith | *<br>Delete |
| VIN Correction<br>NMVTIS Review                                                                                         |         |   | kytc\lara.jebsen     |             |

×

9. To delete the Extra Review reason, select the <sup>Delete</sup> button next to the reason.

10. Selecting the Cancel button closes the overlay.
11. Select Save & Continue to Submit to MVL.

Icons Displayed in the For Approval Queue

1. When a Clerk has used the "Reprocess Cancelled" title application flow to revalidate and checkout

title applications that have been Cancelled, KAVIS displays an icon like this <sup>1</sup> next to the title application.

2. When the Clerk hovers over the icon, it says "Reprocessed". This is so that MVL can identify Reprocessed title applications in their queue to give them priority processing.

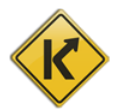

| For Approval                         |                       |               |        |                      |               |    |        |                   | To Returned won                   | k Queue |
|--------------------------------------|-----------------------|---------------|--------|----------------------|---------------|----|--------|-------------------|-----------------------------------|---------|
| Showing 1 to 1 of 1 entries          |                       | Submit Sele   | cted 🕕 | 0                    |               |    |        |                   | Previous 1                        | Next    |
| Title Reprocessed                    | Application<br>Status | Primary Owner | łt     | Clerk Name           | Clerk<br>Hold | ţF | Branch | PODD<br>Documents | Days from Application<br>Creation | ţŧ      |
| 233530905002 🗗 Certificate of Origin | Checkout<br>Complete  | MOAN, JULIA M |        | KYTC\abotulagriffith |               |    |        | ~                 | 1                                 |         |
|                                      |                       |               |        |                      |               |    |        |                   |                                   |         |

3. In the For Approval Queue, title applications are set to Suspended, if not submitted to MVL within 60 days of checkout. Beginning on day 30 through day 59, KAVIS will display an icon to notify the Clerk that it is nearing a Suspended status. Hovering over the yellow icon, text displays "Nearing Suspend Date".

| <u>232840565004</u> | Out-of-state<br>Transfer | Suspended            | BRENOEL, CHANDRA R | kyfd01\DONNA.ROGERS       | JEFF CO-MAIL-<br>INS   | ~ | Nearing Suspend Date |
|---------------------|--------------------------|----------------------|--------------------|---------------------------|------------------------|---|----------------------|
| 232960565004        | Update                   | Checkout<br>Complete | HOLLOMON, FRANK JR | kyfd01\yvette.kemp 💬      | JEFF CO-WEST<br>BRANCH | ~ | 58 🛕                 |
| 232970565002        | Kentucky<br>Transfer     | Checkout<br>Complete | PARR, BRETT D      | kyfd01\Danielle.Creighton | JEFF CO-<br>CENTRAL    | ~ | 57 🔺                 |

4. When the application is Suspended, a red icon displays. Hovering over the icon, a message displays, "Title Application Suspended". The red icon displays from days 60-89. If the title application is still not submitted to MVL by day 90, the title application is set as "Application Cancelled" status, and the title application no longer displays in the For Approval Queue.

| F  | or Approval             |                      |                       |                     |                  |                  |        |                 |                                |          |      |
|----|-------------------------|----------------------|-----------------------|---------------------|------------------|------------------|--------|-----------------|--------------------------------|----------|------|
| Sh | owing 1 to 14 of 14 ent | ries                 |                       | Submit Selected     | 0                |                  |        |                 | Pre                            | vious 1  | Next |
|    | Title Number            | Title Action         | Application<br>Status | Primary Owner       | Clerk Name       | Clerk<br>Hold ↓₹ | Branch | PODD<br>Documei | Title Application<br>Suspended | lication | ţ₹   |
|    | 232710340201            |                      | Suspended             | SHUPE, MACK         | MMM              |                  |        | ~               | 84 🚯                           |          |      |
| C  | 233330345001            | Kentucky<br>Transfer | Checkout<br>Complete  | GRABAU, KATHARINE E | kytc\lara.jebsen |                  |        | ~               | 21                             |          |      |

5. Title Applications in a Suspended status in the For Approval queue can be submitted to MVL by selecting the title number as a hyperlink and selecting the "Submit to MVL" button as described in the previous section.

### County Clerk's Returned Work Queue

- 1. Title applications in the Returned Work queue have been sent back to the Clerk due to missing or incorrect information, or due to missing or incorrect supporting documentation. Each title application will have Pend Reasons and Comments associated with them so that the Clerk can better understand what is needed.
- Clerks can navigate directly from the For Approval Queue to the Returned Work queue by selecting the button <a href="https://www.selecting.com">www.selecting.com</a>.

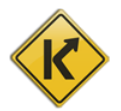

|       | Title Application Queue - For Approval                                                                           |
|-------|----------------------------------------------------------------------------------------------------|
| - For | Approval                                                                                                    |
|       | Date: Branch: Selected Branches - Title Number: Clerk Name: Clerk Name: Display Only Unlocked Title Applications |
|       | ⊘ Cancel                                                                                                    |
|       | For Approval                                                                                                    |

3. Navigation is also available from the home page, by selecting the Title Application Queue tile.

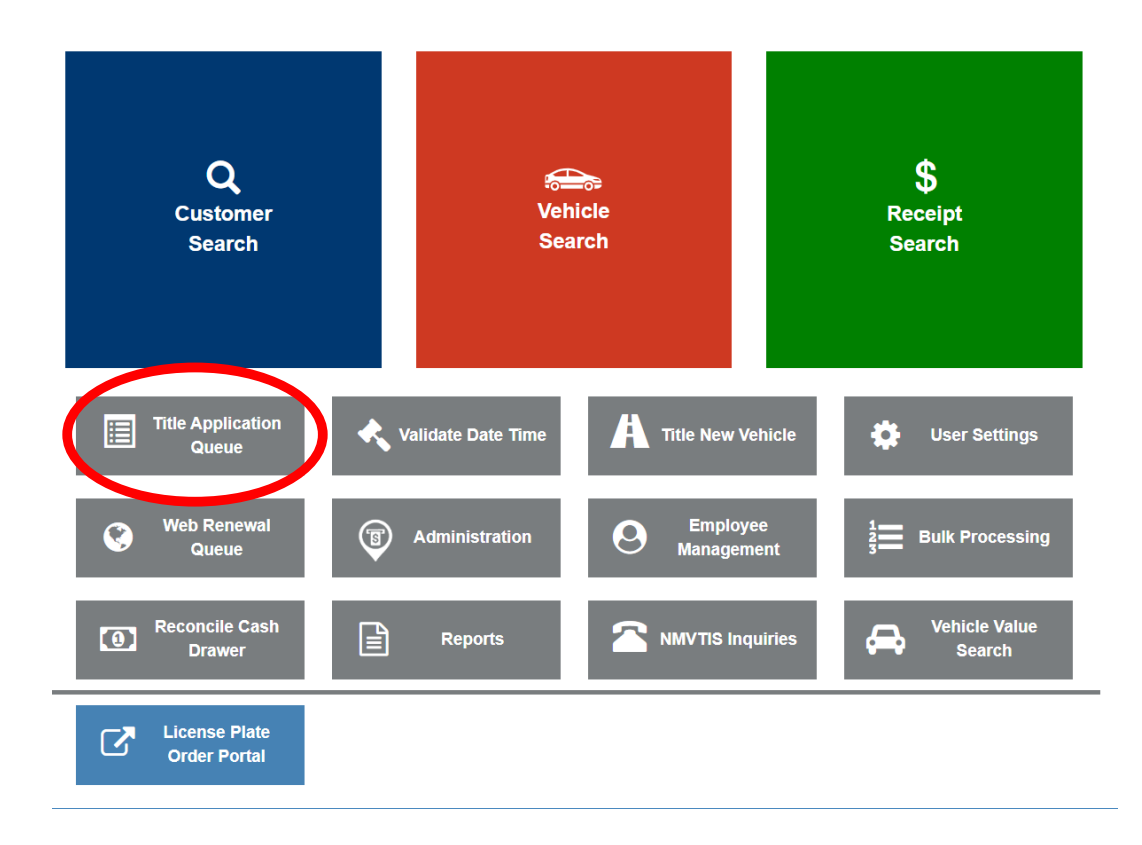

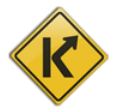

|                                   | Title App       | lication Qu | eue        |      |                  | × |                            |
|-----------------------------------|-----------------|-------------|------------|------|------------------|---|----------------------------|
| Title App<br>Que<br>Web Re<br>Que | For             | Approval    | Returned V | Nork |                  |   | Jser Setting<br>Jk Process |
| Reconci<br>Dra                    | ile Cash<br>wer |             | Reports    |      | IMVTIS Inquiries | ₽ | Vehicle Valu<br>Search     |

- 4. Then select "Returned Work" to navigate to view the title applications returned by MVL.
- 5. There are several filters that can be used to locate title applications, just like in the For Approval queue.
  - a. Date application date
  - b. Branch view applications checked out in a specific branch or branches. (\*this may not be available initially)
  - c. Title Number locate a specific title in the queue
  - d. Clerk Name display only title applications checked out by a specific Clerk
  - e. Exclude Suspended Applications
  - f. Display only Unlocked Title Applications not currently being viewed/worked by another User in your County

| d Work                                             |                            |                       |                       |               |             |               |                  |        |                           |                                      |
|----------------------------------------------------|----------------------------|-----------------------|-----------------------|---------------|-------------|---------------|------------------|--------|---------------------------|--------------------------------------|
| Branch:                                            | Selected Br                | anches 👻              | Title Number:         |               | Clerk Name: |               |                  |        |                           |                                      |
|                                                    |                            | Exclude               | e Suspended Applicati | ions          |             |               |                  |        |                           |                                      |
|                                                    |                            | Display               | Only Unlocked Title A | Applications  |             |               |                  |        |                           |                                      |
|                                                    |                            |                       |                       |               |             |               |                  | Ø Can  | cel 📿 Reset               | Q Search                             |
|                                                    |                            |                       |                       |               |             |               |                  |        |                           |                                      |
|                                                    | ty bas 1 a                 | polications that a    | ra avardua ta MVI     |               |             |               |                  |        |                           |                                      |
| STIRISTIAN COU                                     | ity nasira                 | pplications that a    | THE OVERALE TO MAKE.  |               |             |               |                  |        |                           |                                      |
|                                                    |                            |                       |                       |               |             |               |                  |        | 🔶 To For                  | Approval Queu                        |
|                                                    |                            |                       |                       |               |             |               |                  |        |                           |                                      |
| Returned Work                                      |                            |                       |                       |               |             |               |                  |        |                           |                                      |
| Returned Work                                      | entries                    |                       |                       |               |             |               |                  |        | Previo                    | ous 1 Nex                            |
| Returned Work<br>nowing 1 to 1 of 1<br>itle Number | entries<br>Title<br>Action | Application<br>Status | Pend Reasons          | Primary Owner | Clerk Name  | Clerk<br>Hold | Reviewer<br>Name | Branch | Previo<br>Returne<br>Days | Days from<br>Application<br>Creation |

6. Title applications are due to be returned to MVL within 30 days of return. The "Returned Days" column displays the number of days that the title application has been in the Clerk's Returned Work queue.

| howing 1 to 1 of 1 e | entries                      |                             |                                     |                |                        |                     |                    |        | Previo           | ous 1 Next                           |
|----------------------|------------------------------|-----------------------------|-------------------------------------|----------------|------------------------|---------------------|--------------------|--------|------------------|--------------------------------------|
| Title Number         | Title<br>Action              | Application<br>Status       | Pend Reasons                        | Primary Owner  | Clerk Name             | Clerk<br>Hold<br>↓₽ | Reviewer<br>Name   | Branch | Returned<br>Days | Days from<br>Application<br>Creation |
| <u>32850245003</u>   | Out-of-<br>state<br>Transfer | Returned to<br>County Clerk | Ghost Title, Missing<br>Application | COOK, DANIEL W | kyfd01\Robbin.McCord 💬 |                     | kytc\Heather.Britt |        | 60 🕐             | 69                                   |

7. KAVIS displays a banner in the Returned Work queue notifying the County about the number of title applications that are overdue.

O FAYETTE County has 5 applications that are overdue to MVL.

8. Each title application returned will have Pend Reasons provided by MVL in the "Pend Reasons" column that specify the information needed to process and approve a title application.

| howing 1 to 7 of 7  | entries                      |                             |                                                                                                    |                        |                            |               |                      |        | Previe           | ous 1 Nex                            |
|---------------------|------------------------------|-----------------------------|----------------------------------------------------------------------------------------------------|------------------------|----------------------------|---------------|----------------------|--------|------------------|--------------------------------------|
| Title Number        | Title<br>Action              | Application<br>Status       | Pend Reasons                                                                                          | Primary<br>Owner       | Clerk Name                 | Clerk<br>Hold | Reviewer<br>Name     | Branch | Returned<br>Days | Days from<br>Application<br>Creation |
| 223180345002        | Other 1st                    | Suspended                   | HIN - Pencil Tracing<br>/ Photo of HIN                                                                | VANCE, JAMES L         | kyfd01\Bentley.Enlow 💬     |               | kytc\Melissa.Crews   |        | 399              | 401                                  |
| 231000345001        | Update                       | Returned to<br>County Clerk | Other 300                                                                                             | BELL, WILLIAM A        | KYFD01\edye.bryant 💬       |               | kytc\Melissa.Crews   |        | 82 🕐             | 254                                  |
| <u>231010345001</u> | Other 1st                    | Returned to<br>County Clerk | Water patrol<br>inspection                                                                            | DAVID, CODY A          | kyfd01\Michelle.Marshall 💬 |               | kytc\Taylor.Woodrow  |        | 251 🕐            | 253                                  |
| 232020345004        | Out-of-<br>state<br>Transfer | Returned to<br>County Clerk | Out of state<br>registration required                                                                 | PARSONS, MARK<br>A     | KYFD01\edgar.esparza 💬     |               | kytc\Bobbie.Marshall |        | 141 🧿            | 152                                  |
| 232160345001        | Kentucky<br>Transfer         | Returned to<br>County Clerk | Court Order Papers<br>are Needed - Trust<br>Documents, Divorce<br>Documents, Name<br>Change Documents | LAND, SHARON<br>B      | kyfd01\Michelle.Marshall 💬 |               | kytc\Melissa.Crews   |        | 119 🧿            | 138                                  |
| 232340345001        | Kentucky<br>Transfer         | Returned to<br>County Clerk | Other 300                                                                                             | WARNER,<br>TIMOTHY B   | KYFD01\brianna.browning 💬  |               | kytc\Kerensa.Bunker  |        | 110 🕑            | 120                                  |
| <u>33390345001</u>  | Certificate<br>of Origin     | Returned to<br>County Clerk | Extra Review<br>Requested, NCIC<br>Manual Review                                                      | GRABAU,<br>KATHARINE E | kytc\lara.jebsen 💬         |               | kytc\lara.jebsen     |        | 14               | 15                                   |

9. Comments entered by MVL can be viewed by hovering over the information bubble in the "Clerk Name" column.

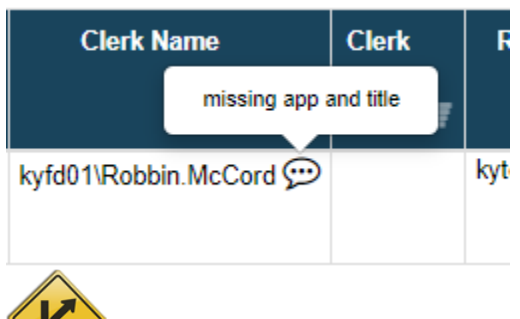

### Returning the Title Application to MVL

1. Clerks can select the title number as a hyperlink and navigate to the Review section of the title application.

| Application Status: | Returned to County Clerk            | Last Action By:      | KYTC\heather.britt | PODD Documents: |
|---------------------|-------------------------------------|----------------------|--------------------|-----------------|
| Pend Reason(s):     | Missing Application, Ghost<br>Title | Add'I Text to Clerk: |                    |                 |
| Comments:           | missing app and title               |                      |                    |                 |
|                     |                                     |                      |                    | -               |
|                     |                                     |                      |                    |                 |
|                     |                                     |                      |                    |                 |

- 2. For title applications pended back to the Clerk from MVL within KAVIS, the applications will have specific information about what is needed in the "Add'l Text to Clerk" field.
- Add'I Text to Clerk: Court Order documents are needed.
  - Trust Documents are needed.
  - 3. Similarly to the functionality available in the For Approval Queue, Clerks can select <sup>@ Cancel Title Application</sup> to have the application updated to a status of Application Cancelled.
  - 4. To add notes and leave the title application in the Returned Work queue, and mark the application as held, select the Child in Clerk's Office button.
  - 5. Select Submit to MVL to send the title application back to MVL for review.

### Icons Displayed in the Returned Work Queue

- 1. As described in an above section, applications are due to be returned to MVL within 30 days of their return.
- 2. When an application has been returned from MVL for 15 days, the Clerk will begin to receive

notifications in their queue. Once late, a clock icon displays,  $\overset{\textcircled{}}{2}$  and the banner with the number of overdue applications is displayed in the queue. Each overdue application displays with an overdue icon in the "Returned Days" column.

| <u>232850155002</u> | Kentucky<br>Transfer | Returned to<br>County Clerk | Court Order Papers are<br>Needed - Trust<br>Documents, Divorce<br>Documents, Name<br>Change Documents,<br>NCIC Manual Review | WEBER,<br>STEWART H | kyfd01\Tabby.Valentine    | KYTC\abotulagriffith | App<br>Cor | 1<br>lication is overdue.<br>mplete and submit<br>to MVL. | 70 |  |
|---------------------|----------------------|-----------------------------|----------------------------------------------------------------------------------------------------|---------------------|---------------------------|----------------------|------------|-----------------------------------------------------------|----|--|
| <u>232910155001</u> | Kentucky<br>Transfer | Returned to<br>County Clerk | Required for Boat<br>Transfer/Citizenship<br>Box                                                                             | YANKEY, JASON<br>M  | kyfd01\Kellsey. Theiler 💬 | kytc\Bobbie.Marshall |            | 61 🙆                                                      | 2  |  |

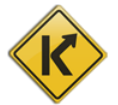

- 3. Title applications in the Returned Work Queue have a longer time before they are changed to a Suspended or Cancelled status.
- 4. Title applications change to a Suspended status at 300 days from the most recent checkout date for the application.
- 5. At Day 270 through day 279 an orange icon, <sup>4</sup>, will display to inform the Clerk that the application is nearing a Suspended status.
- 6. Hover text displays informing the Clerk that the application is "Nearing Suspend Date".

| Returned Work       |                 |                                         |              |                     |                          |                     |                    |        |               |                                   |
|---------------------|-----------------|-----------------------------------------|--------------|---------------------|--------------------------|---------------------|--------------------|--------|---------------|-----------------------------------|
| Showing 1 to 8 of 8 | entries         |                                         |              |                     |                          |                     |                    |        |               | Previous 1 Next                   |
| Title Number        | Title<br>Action | Application<br>Status                   | Pend Reasons | Primary<br>Owner    | Clerk Name               | Clerk<br>Hold<br>↓₹ | Reviewer<br>Name   | Branch | Return<br>Day | Days from<br>Nearing Suspend Date |
| 230760155009        | Update          | Returned to<br>County Clerk<br>- Worked | Other 300    | CLARK,<br>STEPHEN D | KYFD01\patricia.ocarroll |                     | kytc\Melissa.Crews |        | 274           | 279 🛦                             |

7. Title applications in the Returned Work queue are automatically Cancelled at 500 days. Once

they reach Day 300 through 499, a red icon like this,  $^{ullet}$ , displays with hover text "Title Application Suspended".

8. For title applications in the Returned Work queue, MVL must be contacted to process the title application, as the Clerk cannot submit back to MVL while in a Suspended status.

|              |                      |             | Documentation,<br>Certificate of<br>Deletion, Bill of<br>Sale |                     |                            |                      |                        | (     | Title Application<br>Suspended |
|--------------|----------------------|-------------|---------------------------------------------------------------|---------------------|----------------------------|----------------------|------------------------|-------|--------------------------------|
| 230390565002 | Kentucky<br>Transfer | Suspended   | Other 300                                                     | BALTES,<br>ARTHUR J | kyfd01\yvette.kemp 💬       | kytc\Bobbie.Marshall | JEFF CO-WEST<br>BRANCH | 175   | 316 0                          |
| 231300565005 | Out-of-              | Returned to | Other 300                                                     | mario & sons        | kufd01\Sharhonda Simmons 💬 | kvtc\Bobbie.Marshall | JEFF CO-               | 198 🕑 | 225                            |

9. When a Clerk has used the "Reprocess Cancelled" title application flow to revalidate and

checkout title applications that have been Cancelled, KAVIS displays an icon like this to the title application. If this title application is returned to the Clerk by MVL, this application will display in the Returned Work Queue with an icon.

10. When MVL returns a speed title to the Returned Work queue before it prints, a clock icon displays next to the Title number, indicating that it is a speed title. Generally, speed titles never display in a Clerk's queue, but can be pended back to the Clerk if there is an issue that needs to be resolved before printing.

| Returned Work                    |                       |                  |                 |                        |                    |                      |        |                  |                                      |
|----------------------------------|-----------------------|------------------|-----------------|------------------------|--------------------|----------------------|--------|------------------|--------------------------------------|
| Showing 1 to 1 of 1 entries      |                       |                  |                 |                        |                    |                      |        | Previo           | ous 1 Ne                             |
| ritle Number Tite<br>Speed Title | Application<br>Status | Pend Reasons     | Primary Owner   | Clerk Name             | Clerk<br>Hold<br>↓ | Reviewer<br>Name     | Branch | Returned<br>Days | Days from<br>Application<br>Creation |
| 233530905001 O Certificate       | Returned to           | VIN - Verify VIN | MIRACLE, BONNIE | KYTC\abotulagriffith 💬 |                    | KYTC\abotulagriffith |        | 0                | 2                                    |

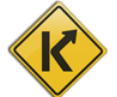

### Viewing the Application Status

1. The Application Status is visible from the Vehicle Summary and Title Application screens in the Title section.

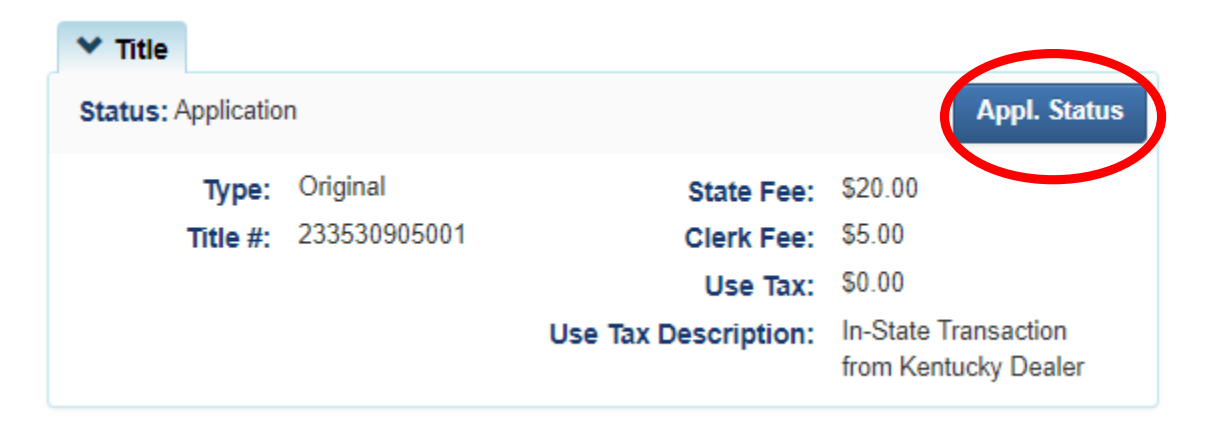

2. When selected, Clerks can view the Application Statuses for the title application, including a date and time associated with each status.

| Title App                | lication Status       |
|--------------------------|-----------------------|
| Application Status       | Date Completed        |
| Returned to MVL          | 12/19/2023 4:06:24 PM |
| Returned to County Clerk | 10/20/2023 3:32:36 PM |
| NCIC Completed           | 10/17/2023 1:02:30 PM |
| Sent To NCIC             | 10/17/2023 1:02:30 PM |
| County Clerk Submitted   | 10/17/2023 1:02:29 PM |
| Checkout Complete        | 10/12/2023 3:03:03 PM |
|                          |                       |
|                          | Close                 |
|                          | Comments:             |

### Application Statuses Defined

Below is a list of all the Title Application statuses and the definition for each. Once the title application is in an Active status, the Applications statuses are no longer visible within the KAVIS application.

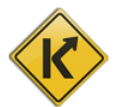

- 1. <u>Checkout Complete</u> The application was successfully checked out by the County Clerk and is awaiting submission to MVL.
  - a. The application will be in the County Clerk's 'For Approval' Queue.
- 2. <u>County Clerk Submitted</u> A County Clerk has submitted the application to MVL. These will go to the NCIC check before going to MVL.
- 3. <u>Sent to NCIC</u> The application is being checked by the NCIC review.
- 4. <u>NCIC Completed</u> The NCIC review was successful. These applications will be in a MVL Reviewer 1's queue and are also visible to a MVL Reviewer 2's queue.
- 5. <u>MVL Pending</u> MVL Reviewer 2 will review the application. The County Clerk has requested extra review when they submitted the application, or a Title Reviewer 1 has pended the application.
- 6. <u>Returned to County Clerk</u> A Title Reviewer has returned it to the County Clerk's office for editing. This will be in the County Clerk's 'Returned Work' Queue.
- <u>Returned to County Clerk-Worked</u> A County Clerk has edited the appropriate area of the returned application, but they have not yet submitted it to MVL. This will be in the County Clerk's 'Returned Work' Queue.
- 8. <u>Returned to MVL</u> a County Clerk has resubmitted the returned application to MVL for another review.

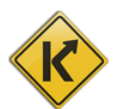